## Outlook 2016 メールの設定

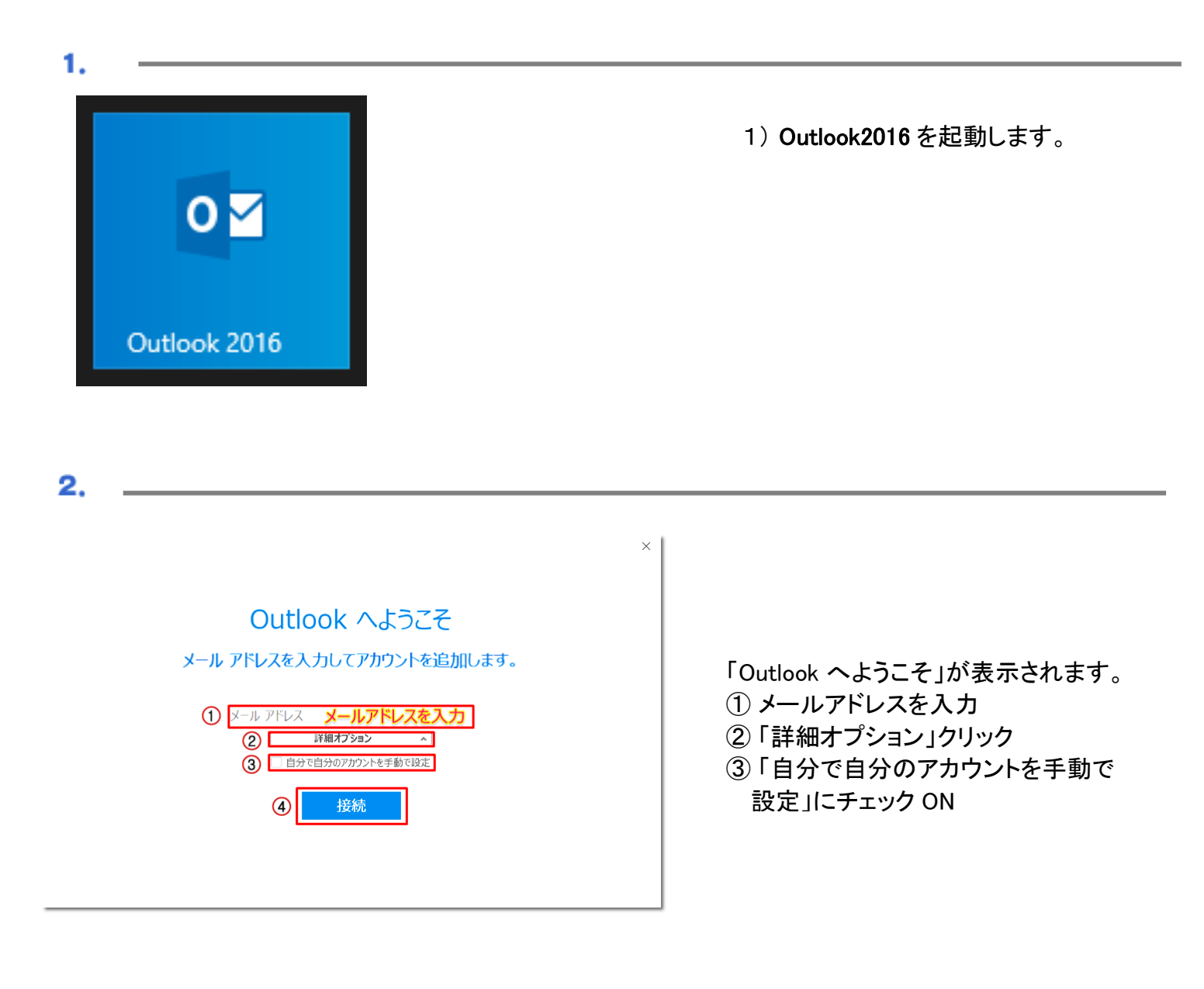

## ●●●@●●●.●●.jp を追加しています 準備しています

....

準備画面が表示されますので、 少々お待ちください。

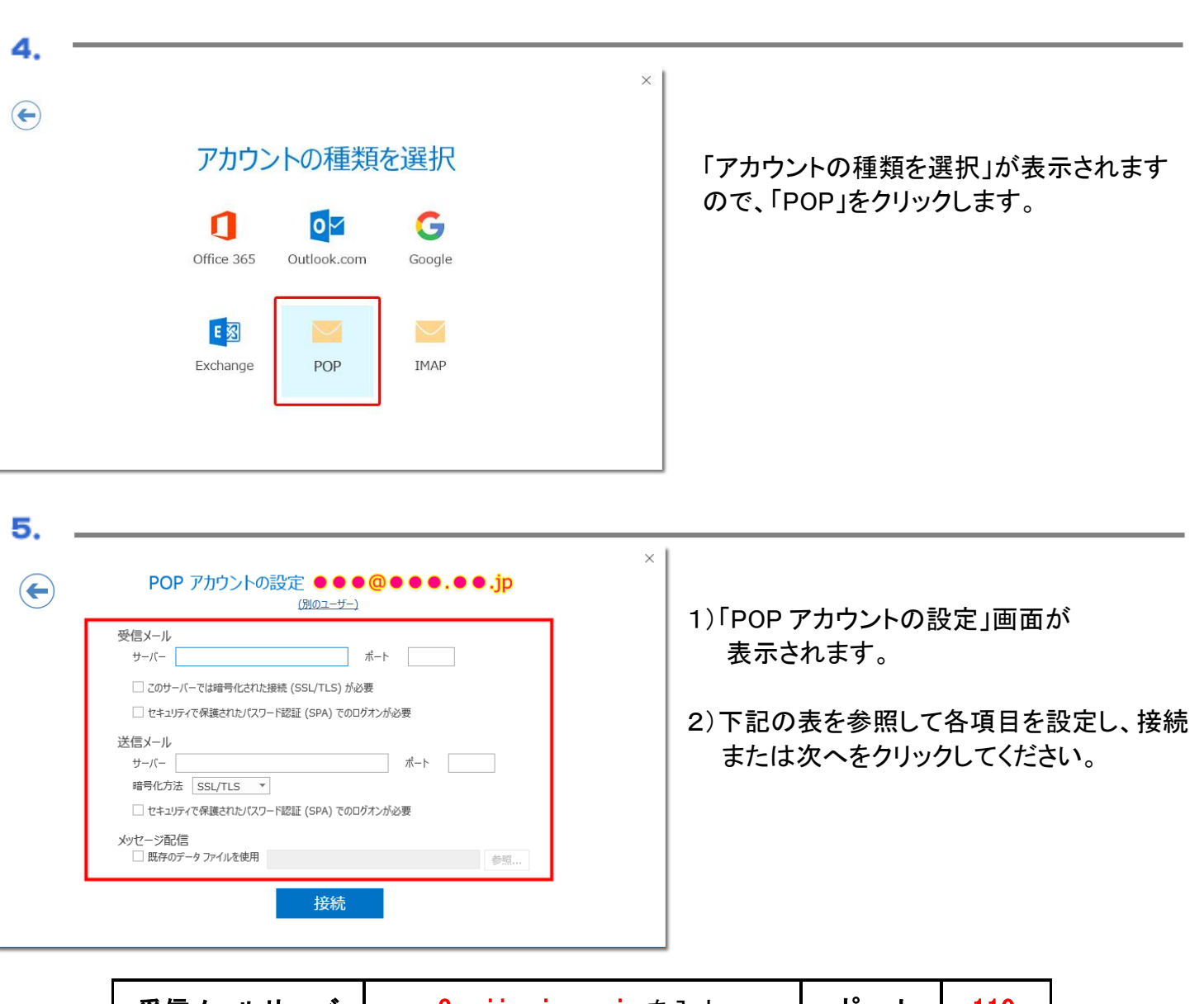

×

| 受信メールサーバ               | pop3. a                      | jisai.ne. jp を入力 | ポート  | 110 |  |
|------------------------|------------------------------|------------------|------|-----|--|
| ※チェック項目にはチェックしないでください。 |                              |                  |      |     |  |
| 送信メールサーバ               | smtp. ajisai. ne. jp を入力 ポート |                  |      | 587 |  |
| 暗号化方法                  | なし                           | ※チェック項目に         | チェック |     |  |

6.

2

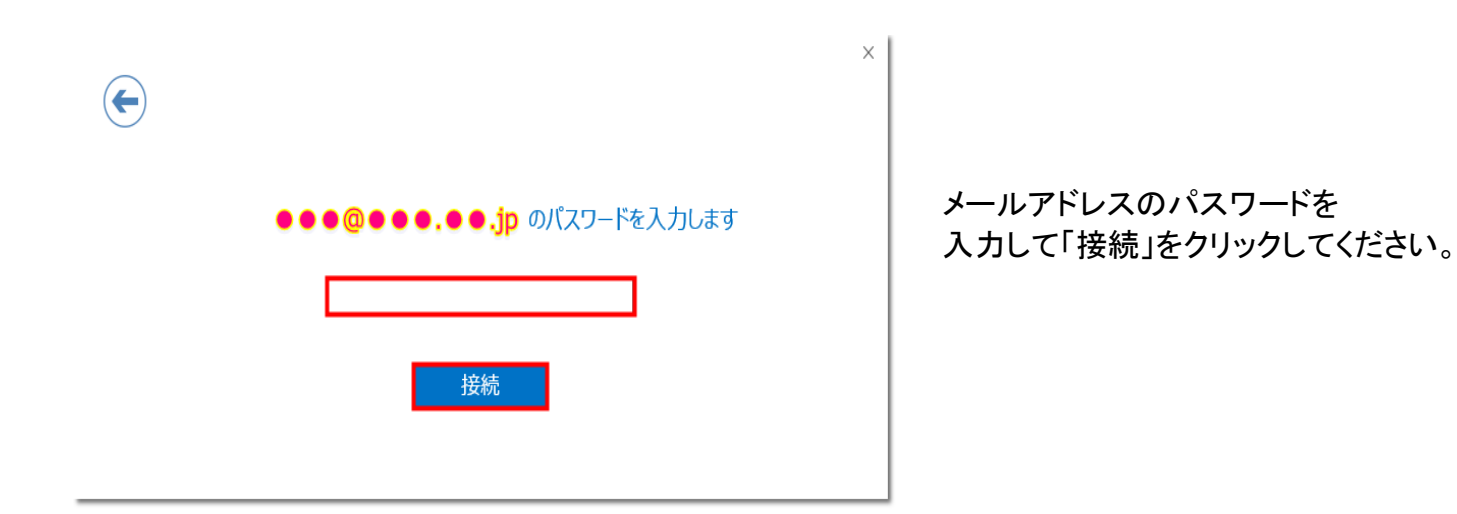

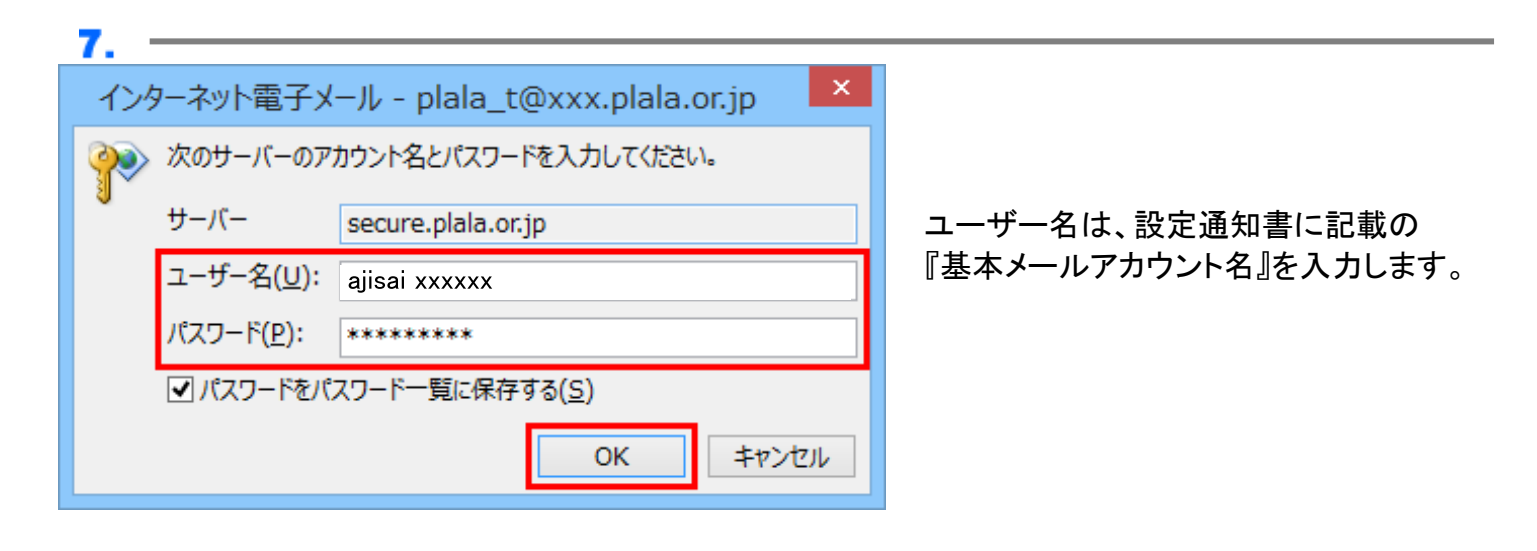

| ×            |
|--------------|
| 完了画面が表示されます。 |
|              |
|              |
|              |
|              |

※Outlook Mobile をスマートフォンにも設定する」のチェック OFF してから、「OK」をクリックしてください。